# Utiliser Géoclip A partir de l'étude de l'agglomération parisienne

Différents tutoriels existent, notamment sous forme animée : voir par exemple celui-ci : <u>http://www.ac-clermont.fr/disciplines/fileadmin/user\_upload/Histoire-</u><u>Geographie/Troisieme/habiter\_france/Geoclip\_tutoriel.pdf</u>

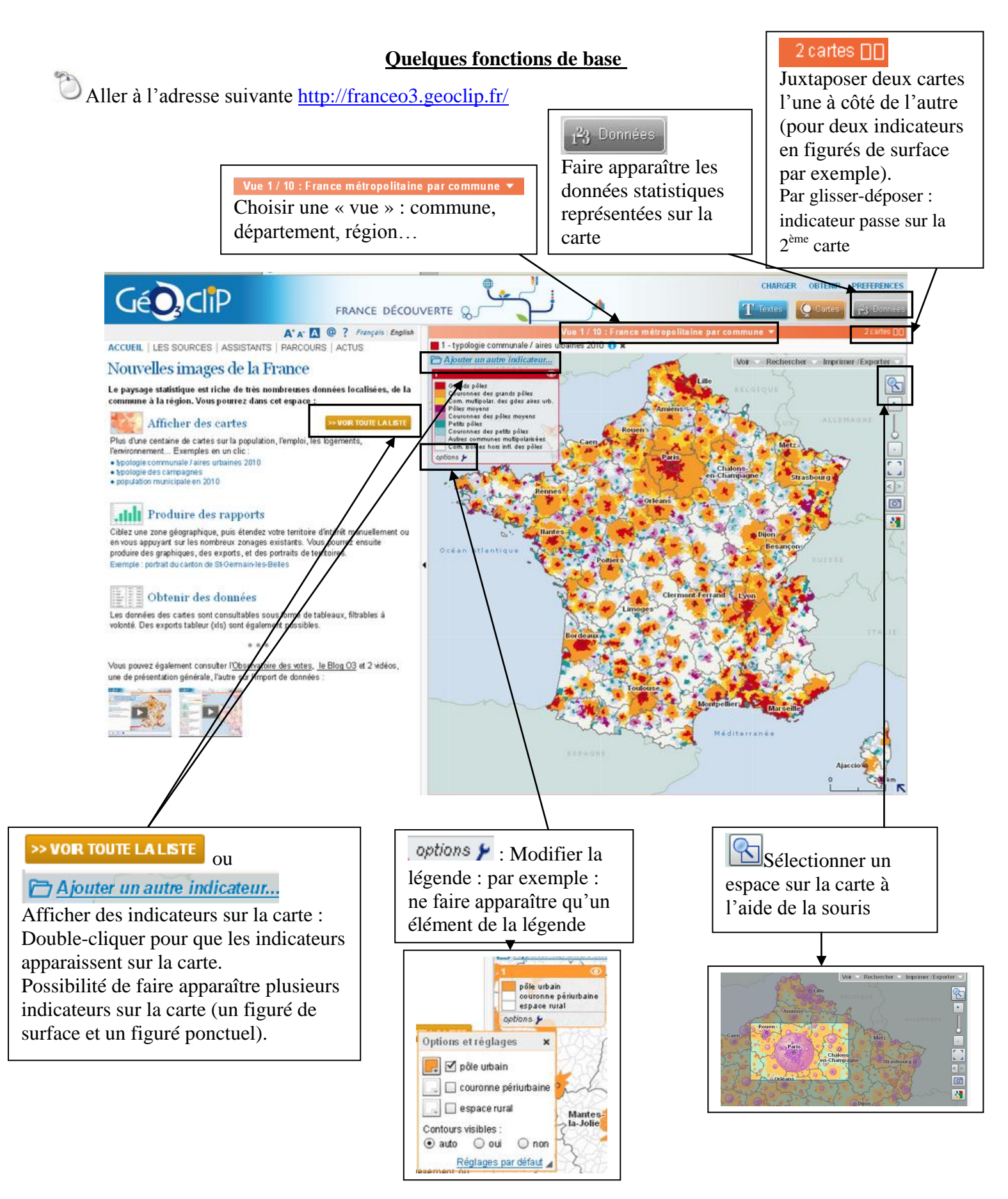

#### Un exemple : délimiter l'agglomération parisienne

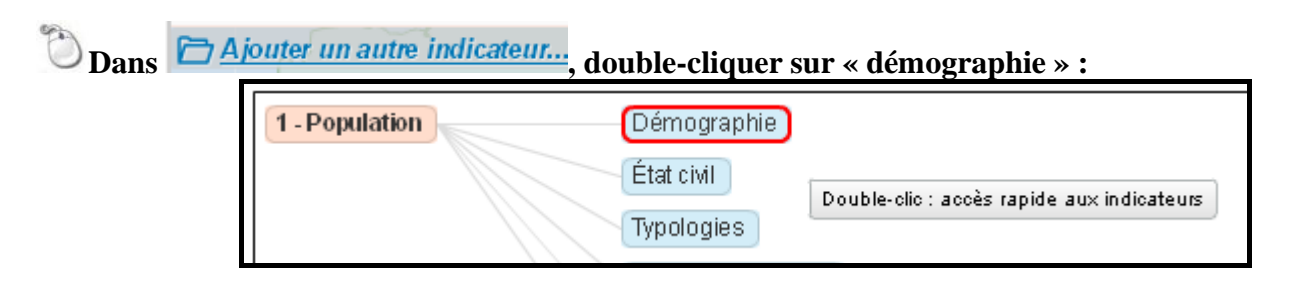

Puis sur la carte « typologie urbain/rural-historique ».

| Consulter | les données disponibles                               | ×                      |
|-----------|-------------------------------------------------------|------------------------|
| Sommaire  | Indicateurs cartographiés Graphiques Données externes |                        |
|           | Rechercher: 📔 🗶 🗌 compa                               | tible avec cette carte |
| Thème :   | Population > Démographie                              | •                      |
| Afiner:   | Tous niveaux géographiques 💌 Toutes sources           | •                      |
|           | Typologies 📃 🗹 Ratios 📃 🗹 Additifs                    | Ponctuels              |
| Chois     | ir un jeu parmi 16 indicateur(s)                      | Série                  |
| typolo    | gie communale / aires urbaines 2010                   |                        |
| typolo    | gie urbain/rural - historique                         | 19682010               |
| dens      | té de population, 2010 (hab/km²)                      |                        |
| typolo    | gie urbain/rural, 1999                                |                        |
| densi     | té de population (hab/km²)                            | 19682009               |
|           |                                                       |                        |

Une fois la carte affichée, menu déroulant et choisir « animation » : Puis cliquez sue la double flèche pour démarrer l'animation et répondez aux questions.

| Vi                                        | ue 1/10 : France métro |                         |    |
|-------------------------------------------|------------------------|-------------------------|----|
| 📒 1 - typologie urbain/rural - historique | ▼2010 🕕 ×              |                         |    |
| Ajouter un autre indicateur               | Animation              |                         |    |
|                                           | 2010                   |                         |    |
| pôle urbain<br>couronne périurbaine       | 1999                   |                         | J  |
| espace rural                              | 1990                   |                         | _  |
| options 🗲                                 | 1982                   | 201                     | 10 |
| 22                                        | 1975 Rouer 5           | )                       |    |
|                                           | 1968                   | 🚽 Cliquez pour démairer |    |
| · · · · · · · · · · · · · · · · · · ·     | and the state          | Metz                    |    |

Questionnement possible pour les élèves :

1. Que représentent les différentes couleurs sur la carte ?

| 2. Quelle évolution spatiale a connu l'aire urbaine parisienne entre 1968 et 2010 ?  |
|--------------------------------------------------------------------------------------|
| 3. Citez quelques villes appartenant au pôle urbain (ou à l'agglomération) en 2010 ? |
|                                                                                      |

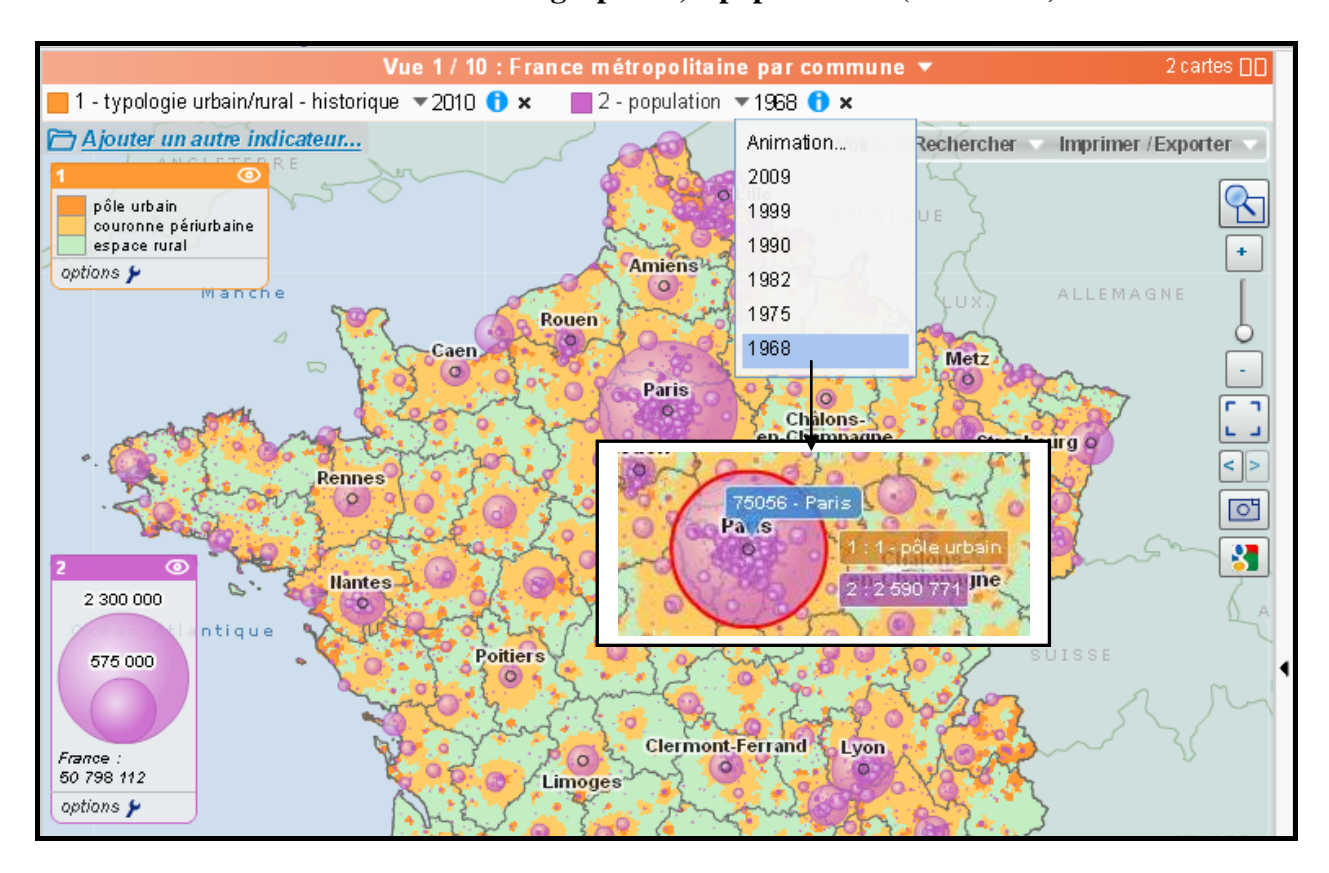

4. Comment a évolué le nombre d'habitants à Paris entre 1968 et 2009 ? A Evry (Sud-Ouest parisien) (*Pour le savoir, déroulez et choisissez d'abord 1968 puis 2009 et passez avec la souris sur Paris pour voir les chiffres apparaître*).

|      | Paris | Evry |
|------|-------|------|
| 1968 |       |      |
| 2009 |       |      |

Possibilité d'ouvrir la fiche de données et de l'imprimer : pour cela, sélectionner une commune puis aller dans « tableau de bord » :

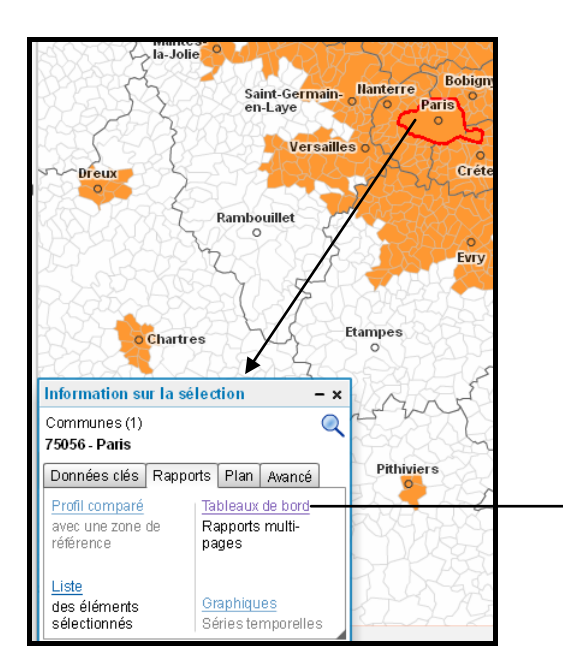

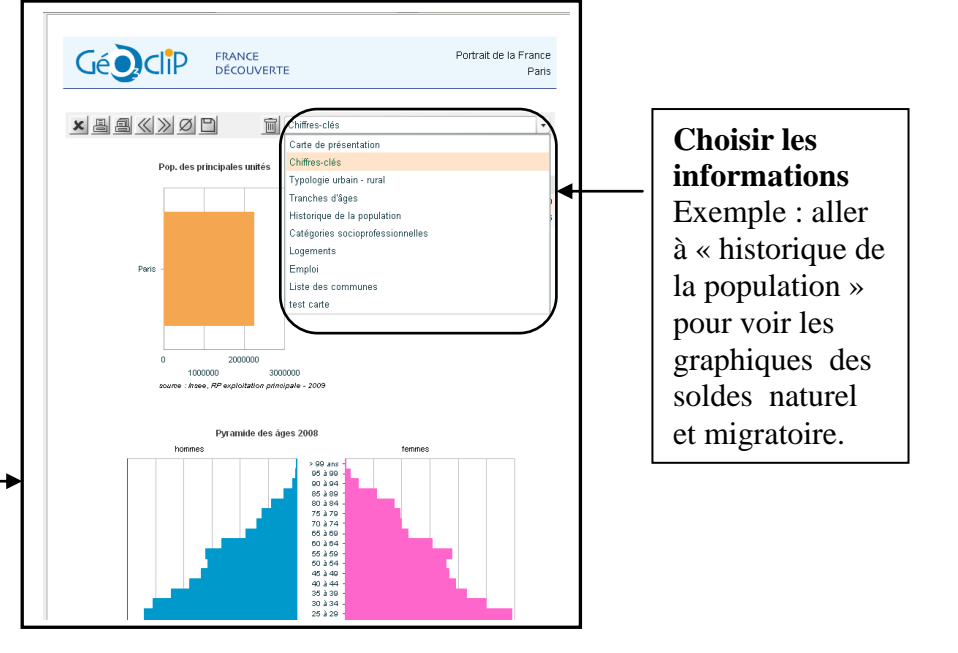

## **Utiliser Géoportail**

Etape n° 1 : Taper « Géoportail » dans un moteur de recherche (Google) et choisir l'adresse : <a href="http://www.geoportail.gouv.fr/">www.geoportail.gouv.fr/</a>

(Possibilité de créer un compte pour enregistrer ses cartes et croquis dans « mon espace »).

**Etape n°2** : Taper le nom de l'espace recherché, puis cliquer sur « Y aller ». Exemple : La Grande Motte

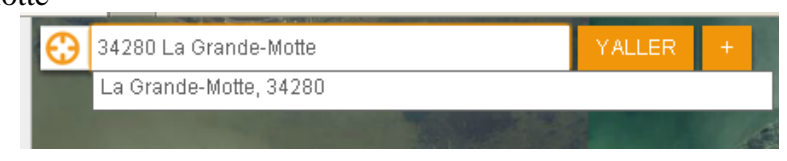

A l'aide de la souris, repositionner l'image pour voir apparaître la totalité de l'espace.

**Etape n°3 :** Apprendre à manipuler l'outil de cartographie

1. Choisir les données qui apparaissent à l'écran : pour cela, cliquer dans « **Suggestions** » sur les éléments à ajouter. Elles apparaissent dans « **Ma sélection de données** ». Vous pouvez les superposer, les masquer ou les supprimer. Voir les précisions ci-dessous.

Etape n° 4 : Changer d'échelle : Voir les précisions ci-dessous.

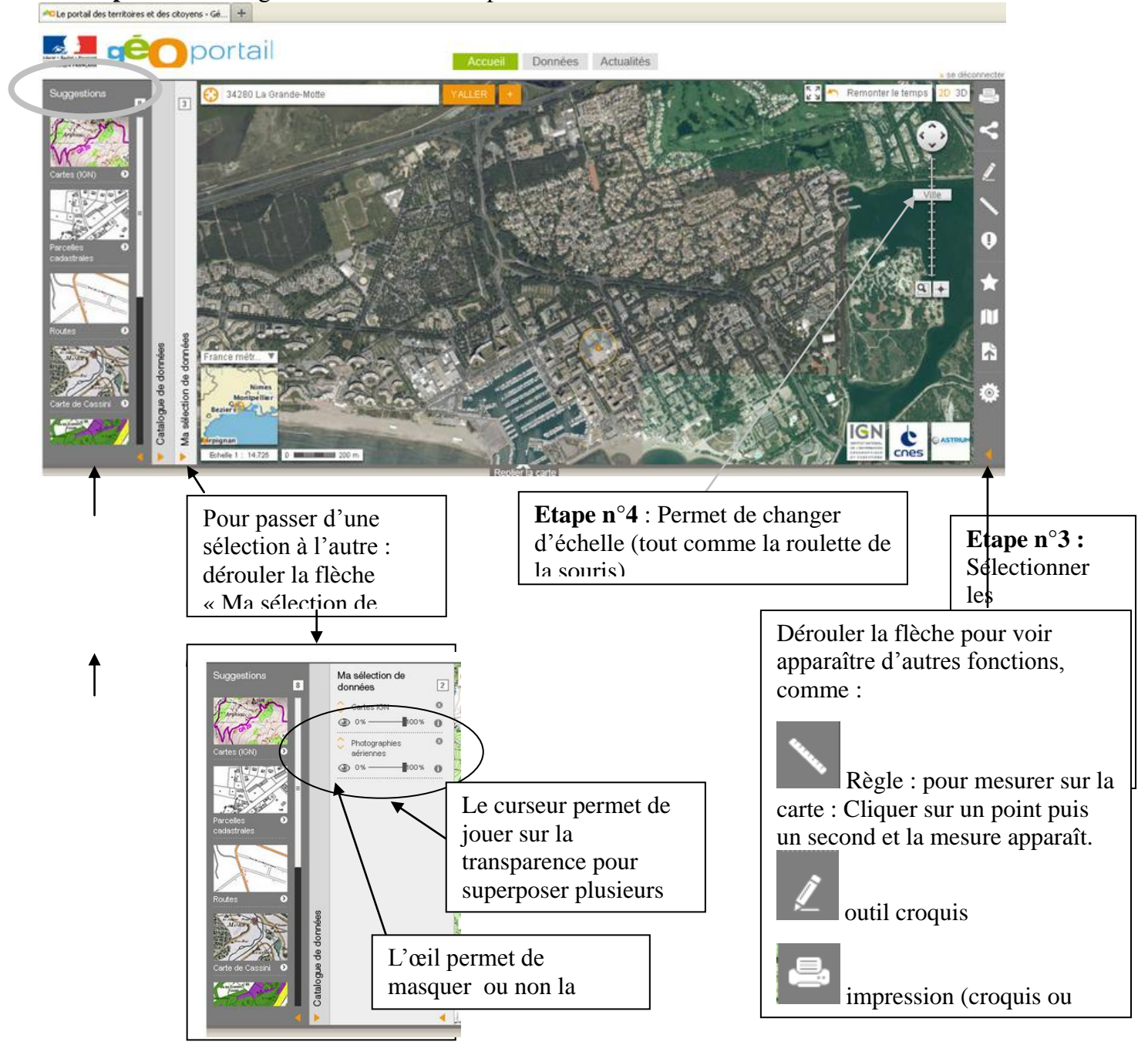

# Aller plus loin : Utiliser l'outil croquis de Géoportail

**Etape n**° **5** : Dans « Ma sélection de données », choisir « photographies aériennes » ou « cartes IGN » et supprimer le reste (avec la petite croix).

| Refermer (flèche orange en bas) po                                            | our avoir plus de visibilité :                             |                 |
|-------------------------------------------------------------------------------|------------------------------------------------------------|-----------------|
| <b>Etape n° 6 :</b> A droite, cliquer s<br>Donnez-lui votre nom et celui de v | ur l'outil croquis . Puis « Créer<br>otre classe. Puis OK. | c un croquis ». |
| Ex:                                                                           |                                                            |                 |
|                                                                               | Ajouter un croquis                                         | X               |
|                                                                               | Nom de votre croquis                                       |                 |

**Etape n°7** : Réaliser le croquis à l'aide des différents outils (les 3 principaux sont expliqués à gauche) : A chaque fois : sélectionner l'action puis agir ensuite sur le croquis.

Alex MARTIN 6B

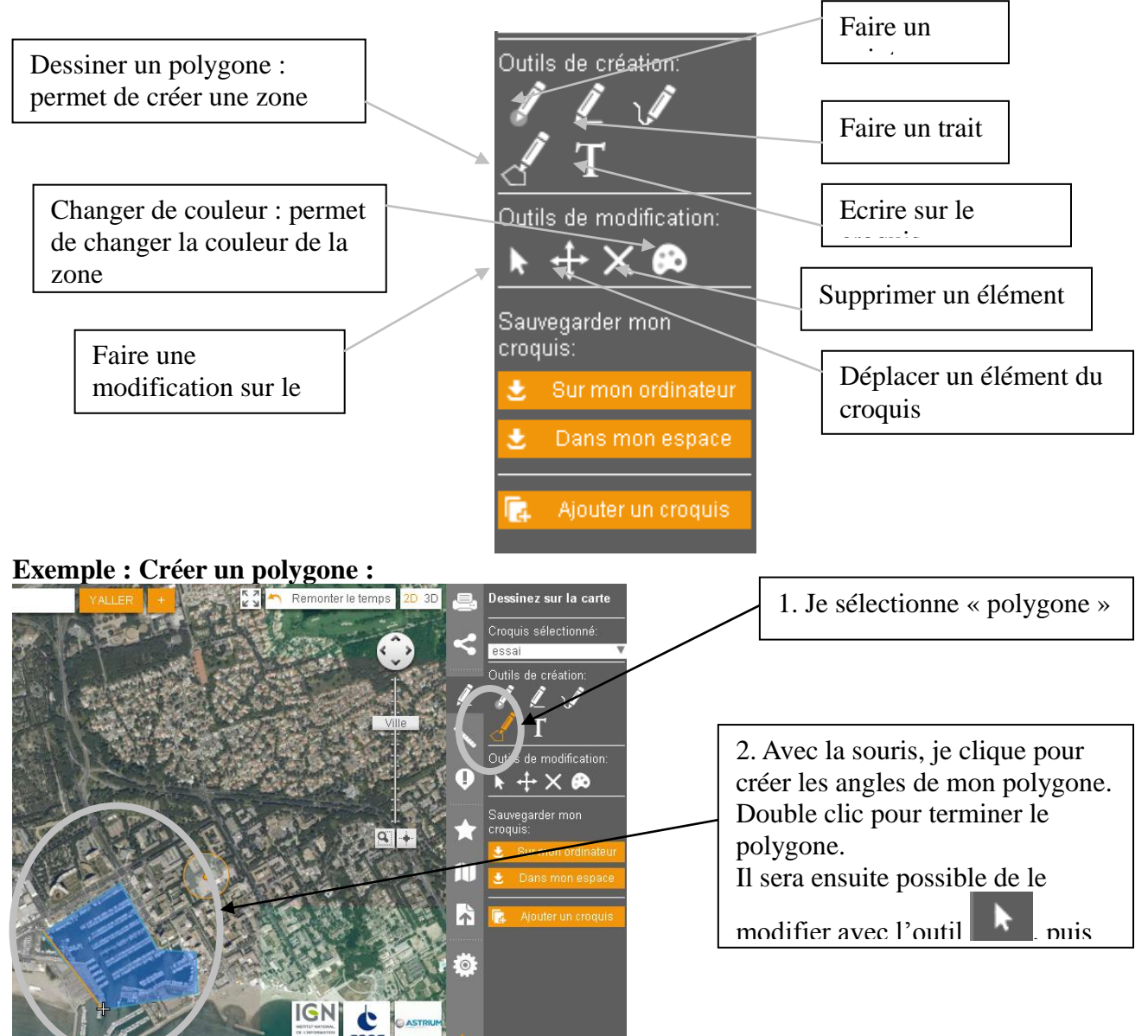

**Etape n° 8** : Une fois le croquis terminé, il est possible de l'**enregistrer** soit dans « mon espace » (si un compte a été créé), soit « sur mon ordinateur ». Choisir cette dernière formule et déterminer où l'enregistrer : dans le serveur « classe » par exemple.

Il est possible d'imprimer le croquis également :

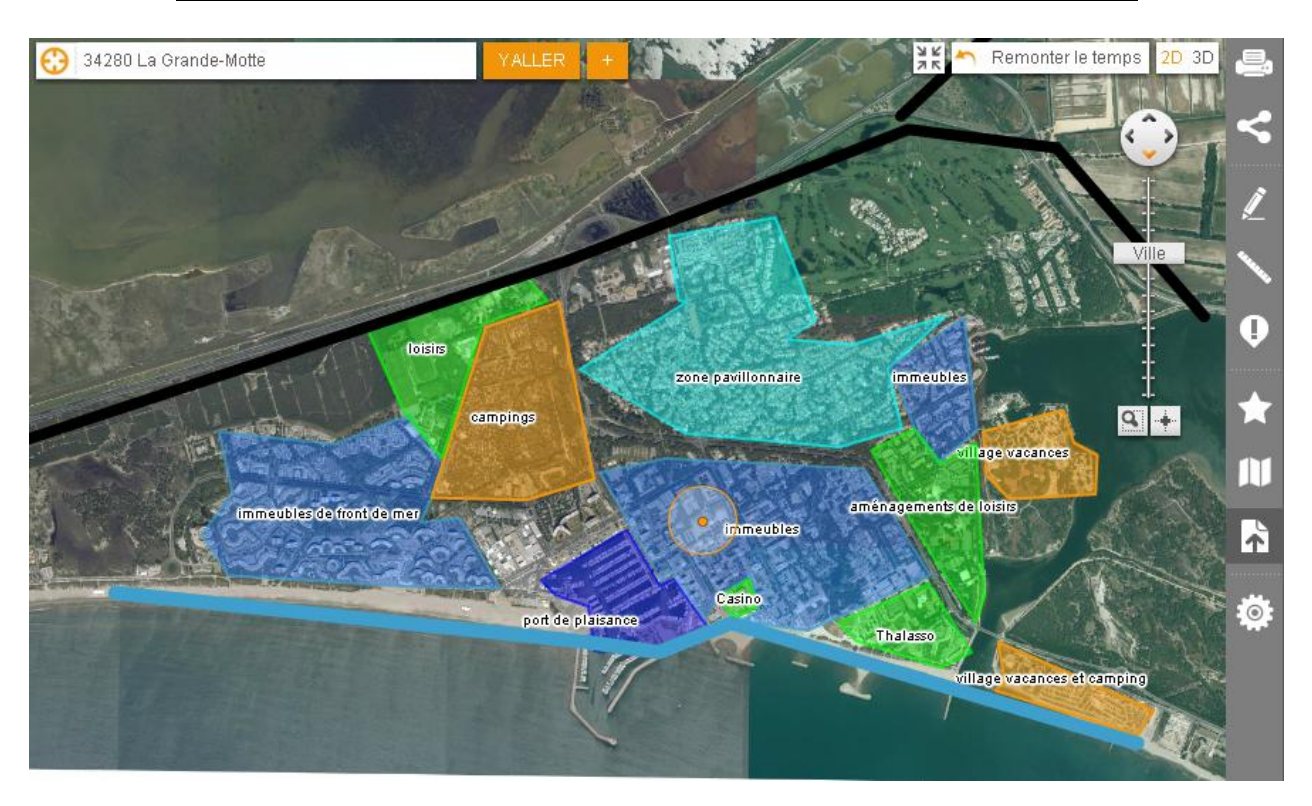

### Exemple d'un croquis de l'occupation de l'espace de La Grande Motte

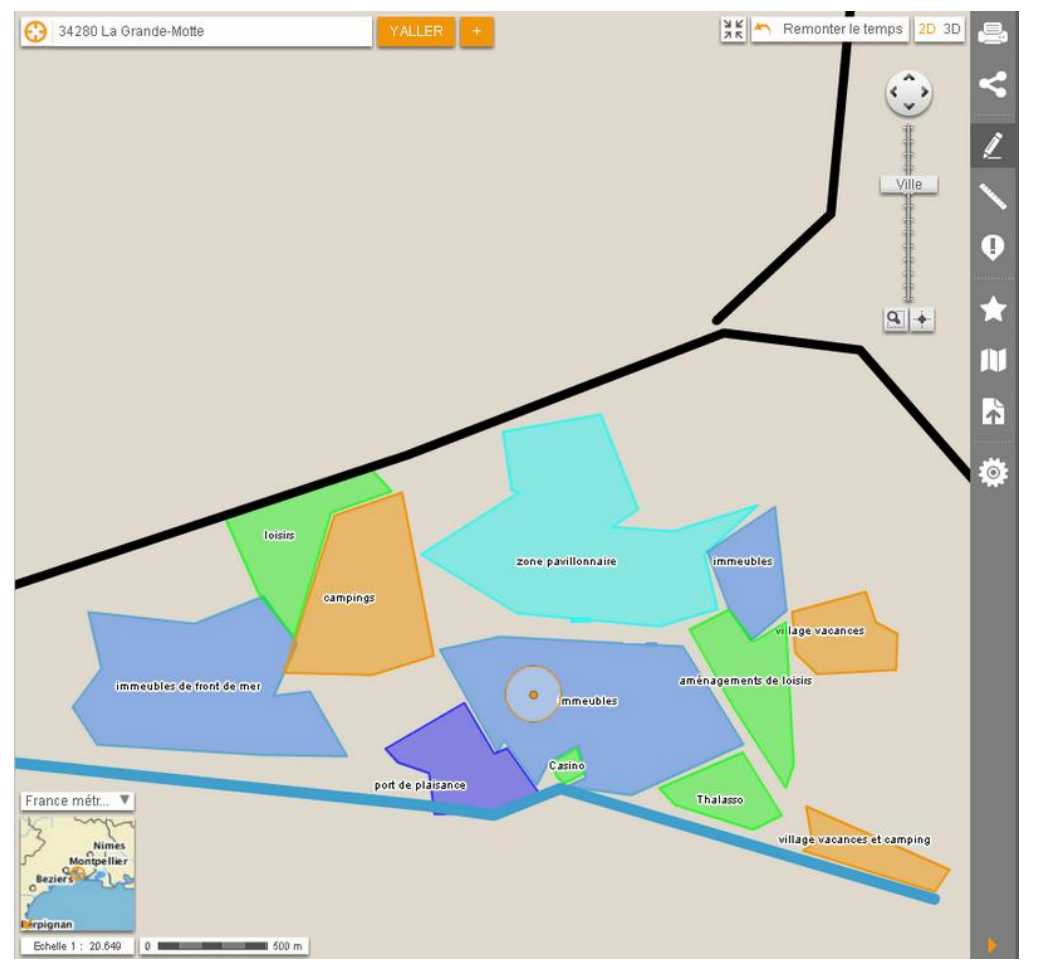

Etape n° 9 : Les élèves peuvent faire la légende correspondante et inscrire le titre du croquis.

Autres liens : tutoriels vidéos des Clionautes : <u>http://www.youtube.com/watch?v=zBThMX62PoI&feature=youtu.be</u> <u>http://www.youtube.com/watch?v=aBGd92PmAdI&feature=youtu.be</u>